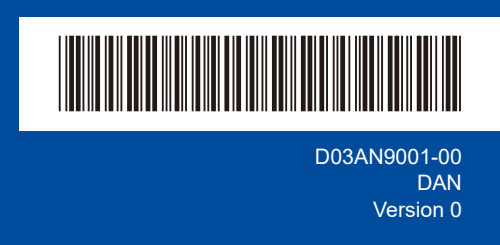

## Hurtig installationsvejledning

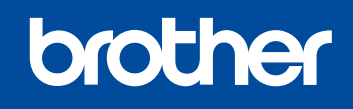

DCP-L1640W / DCP-L1642W / DCP-L1642WXL / DCP-L1660W

Læs Produktsikkerhedsguiden først, og læs derefter denne Hurtig installationsvejledning vedrørende den korrekte installationsprocedure. Ikke alle modeller fås i alle lande.

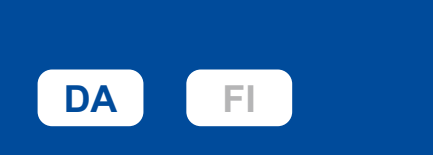

Bagside

De nyeste brugervejledninger er tilgængelige på Brother support-webside: support.brother.com/manuals

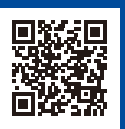

## Pak maskinen ud, og kontroller delene

Fjern den beskyttende tape eller film, der dækker maskinen og forbrugsvarerne.

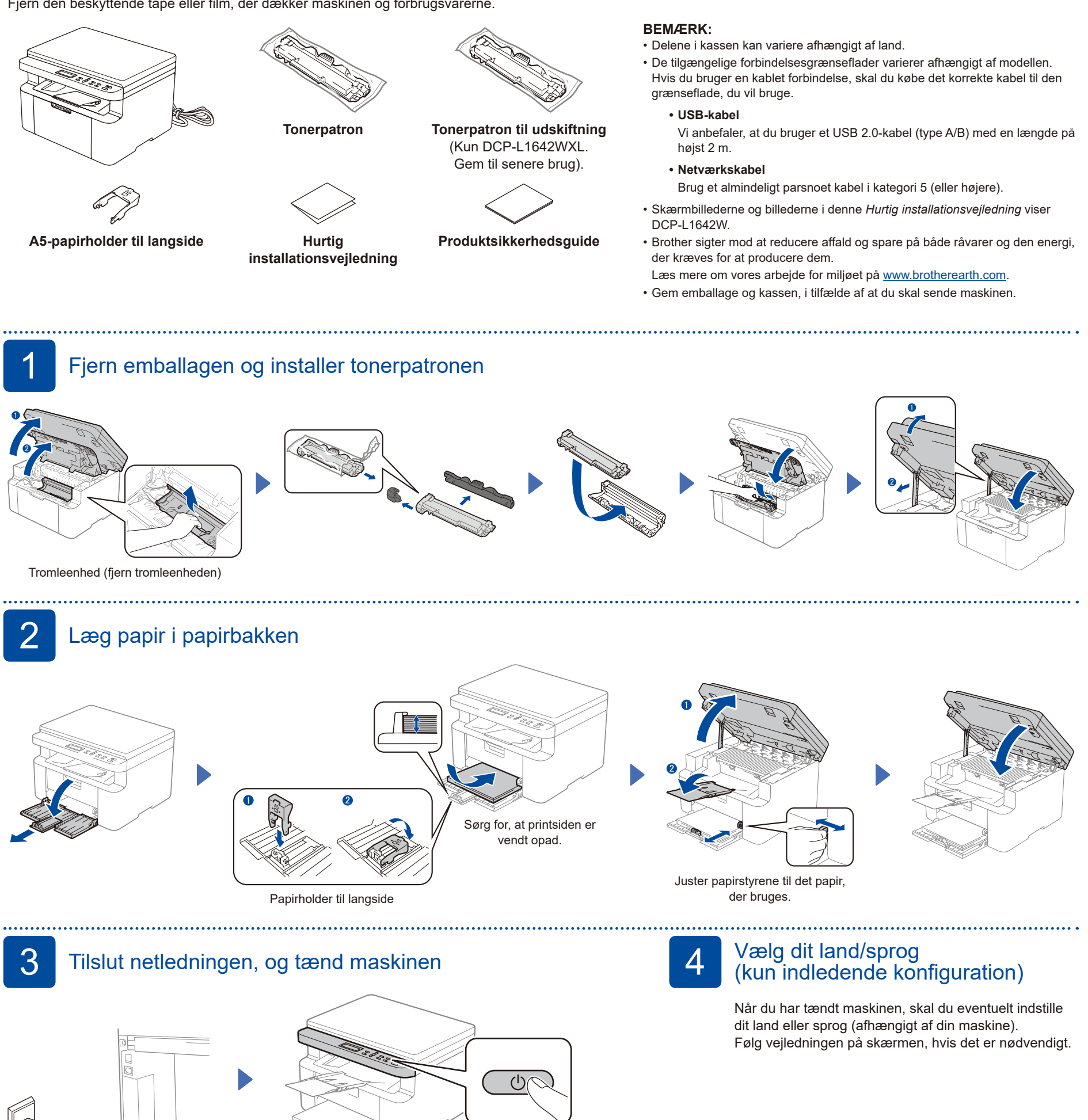

Forside

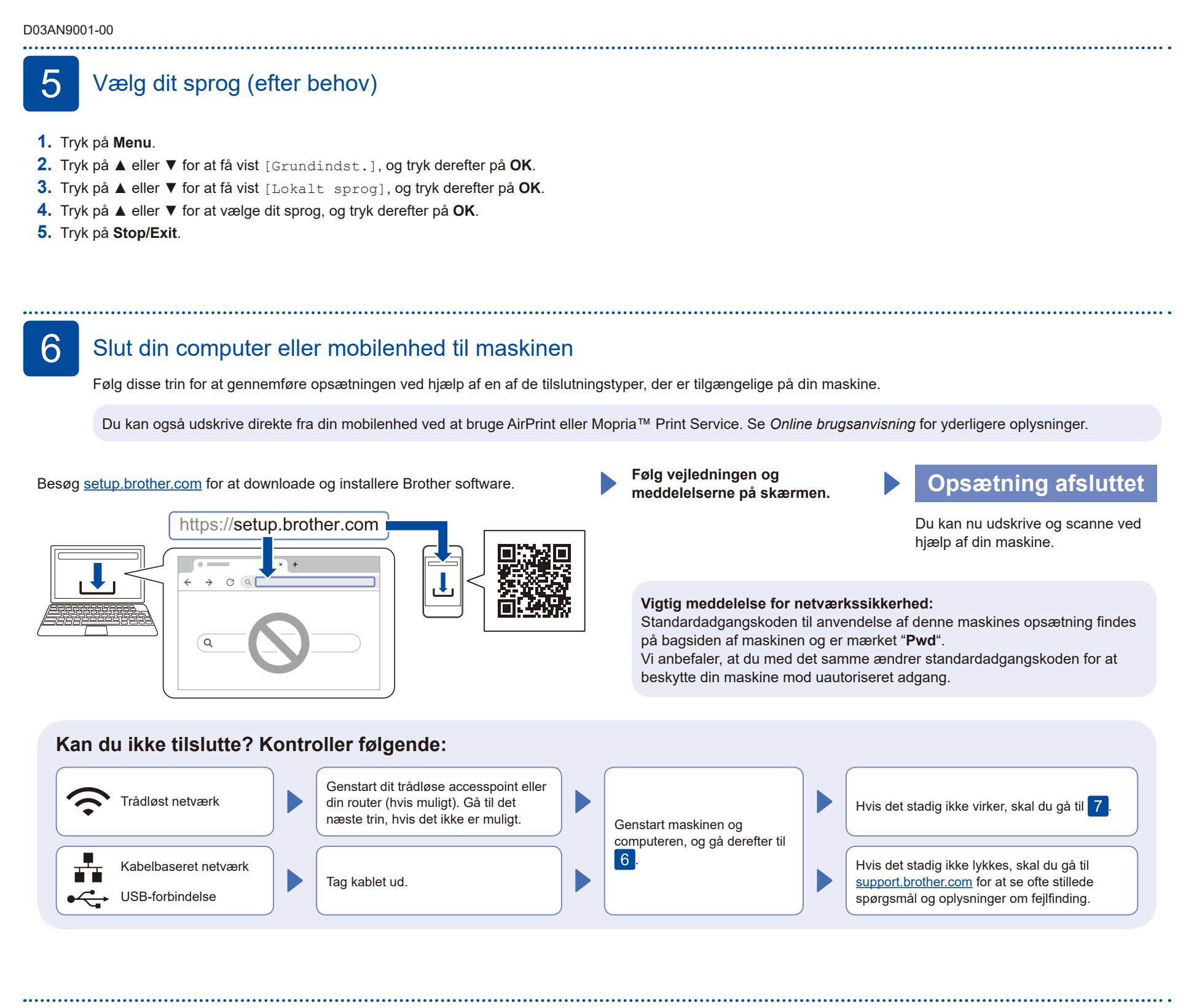

Manuel konfiguration af trådløs forbindelse (trådløse modeller)

Hvis konfigurationen af den trådløse forbindelse ikke lykkes, kan du prøve at konfigurere forbindelsen manuelt.

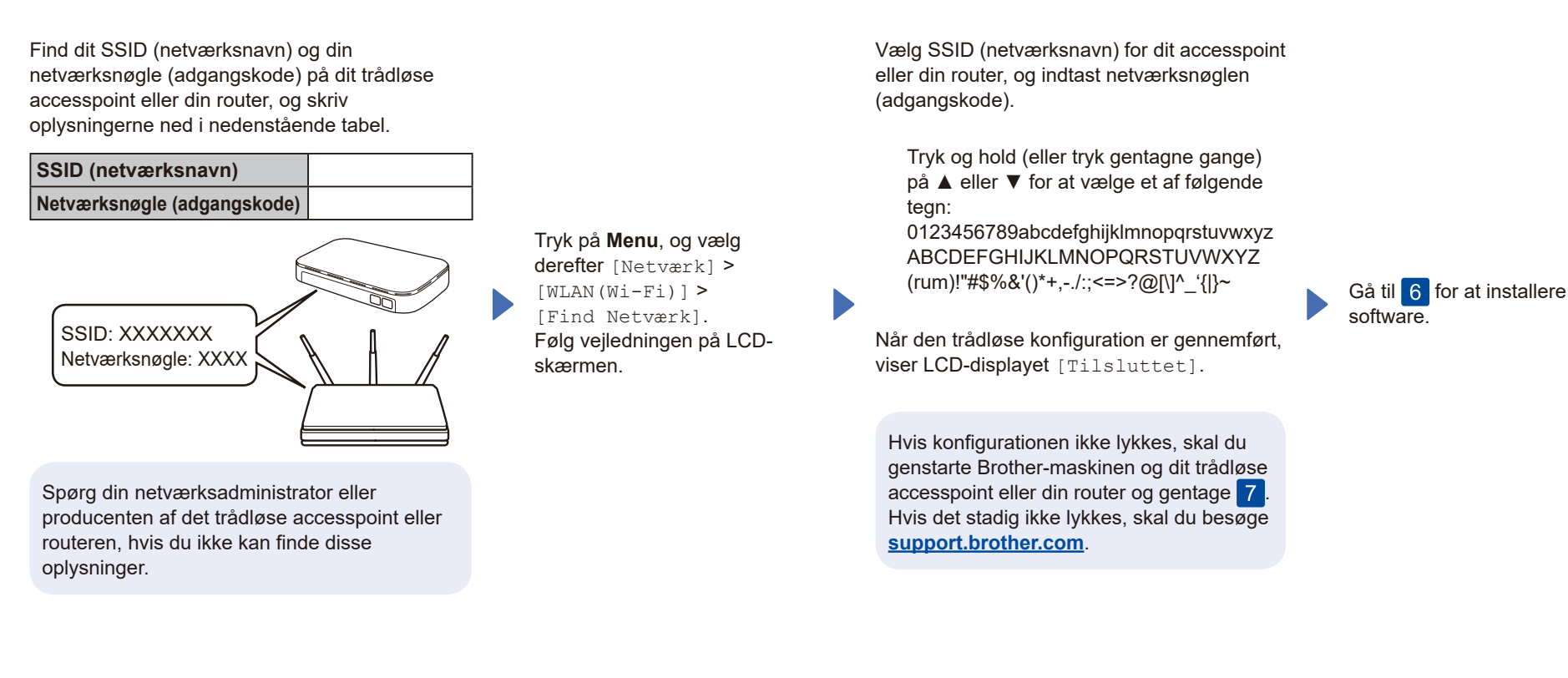

Du kan finde detaljerede oplysninger om maskinen og produktspecifikationer i *Online brugeranvisningen* på <u>support.brother.com/manuals</u>.